1. Opret Bruger. Ved oprettelse af spiller, skal pkt 1,2,3,4 og 7 gennemføres – pkt. 5 anvendes først ved tilmelding til evt stævne på BadmintonPeople.

For at komme igang med BadmintonPeople skal du først oprette en bruger. På forsiden indtastes navn og en gyldig e-mailadresse.

| Navn                                   |         |
|----------------------------------------|---------|
| E-mail                                 |         |
| )et er gratis og alle kan tilmelde sig | Tilmeld |

Til sidst trykkes der på knappen Tilmeld.

# 2. Aktiveringsmail

En e-mail vil blive sendt til den indtastede e-mailadresse, og denne indeholder et aktiveringslink. For at færdiggøre oprettelsen af din bruger, skal du klikke på dette link.

C2BA7C485F8562B35904

# Tak for din tilmelding!

Klik venligst på linket herunder for aktivere din profil og du vil straks kunne gå igang med at benytte .

http://User/Activate/?key=D9B48298A80841FE021F3C69565435DFBFE9107F769B4802E89C662025721CAF2440D3 C5D7BCDD38ED7BDD1DCD2472E72CA3171A8

Hvis du ikke kan få linket til at virke, skal du kopiere det hele ind i din browser.

Som beskrevet i mailen, kan det være nødvendigt at kopiere linket ind i din browser.

## 3. Angiv adgangskode

Når du følger linket vil du komme ind på BadmintonPeople, hvor du bliver bedt om at indtaste din ønskede adgangskode.

Thank you for joining!

To activate your profile you must enter a password below.

| Password        |  |
|-----------------|--|
|                 |  |
| Repeat password |  |
|                 |  |
| Save            |  |

Når adgangskoden er indtastet, og gemt, vil din profil side blive vist.

# MIN PROFIL Hta Skift bruge ORUNDLEODENDE BILLEDE PRÆSENTATION INDSTILLINGER Mit Navo Dansk Fadt Gade Postn By Land Telefon E-mail Rediger min profil

### 4. Tilknyt din profil til dit officielle spiller-ID

For at komme i gang med turneringstilmelding osv. på BadmintonPeople skal du tilknytte din brugerprofil til dit offielle spiller-ID.

Dette gøres i menuen øverst til venstre under "Turneringssystem" / "Min spillerprofil" (du ser denne menu, når du er logget ind på BadmintonPeople).

Find på denne side dig selv frem og tilmelde til turneringer osv.

## Oplysninger vedr. spillerprofiler:

På BadmintonPeople er der måder at registrere personer på (to typer *profiler*): **Brugere** Brugere identificeres med sin e-mail og kan logge på BadmintonPeople og opnår hermed adgang til portalens forskellige funktioner.

Spillere Spillere identificeres med sit spillernummer og kan bl.a. tilmeldes turneringer.

Personer, der skal tilmeldes turneringer, skal have en spillerprofil, men behøver ikke at have en brugerprofil. Personer, som skal

FORETAGE tilmelding, skal have en brugerprofil, men behøver ikke at have en spillerprofil (med mindre personen også skal tilmelde sig selv).

Personer, som både har en brugerprofil og en spillerprofil kan på denne side knytte disse sammen. Denne sammenknytning kaldes for "*Min spillerprofil*".

Ved at knytte en spillerprofil sammen med din brugerprofil opnår du bl.a. følgende fordele:

- 1. Ved tilmelding til turneringer vil din spillerprofil automatisk være valgt, så du ikke skal søge den frem hver gang.
- Ved deltagelse i turneringer kan arrangøren sende turneringsprogrammet og andre informationer direkte til din e-mail, også selv om tilmeldingen er fortaget af en anden bruger.
- 3. På diverse lister over tilmeldinger vil du kunne se tilmeldinger, hvor du selv er deltager.
- 4. Bemærk: Det er IKKE tilladt at knytte andre personers spillerprofiler sammen med sin brugerprofil, Hvis du oplever, at din spillerprofil er blevet knyttet sammen med en anden persons brugerprofil, skal du henvende dig til denne person for at få vedkommende til at slette sammenknytningen. I sidste instans skal du henvende dig til Danmarks Badminton Forbund.

#### 5. Tilmeld turnering/stævne

Turneringstilmelding / stævnetilmelding foregår i menuen øverst til venstre under "Turnering" / "Tilmeld turnering"

På denne side kan du tilmelde spillere til turneringer med eller uden Dankort-betaling.

## Proceduren er:

- 1. Vælg turnering
- 2. Vælg kategori
- 3. Vælg spiller(e)
- 4. Vælg evt. klub for hver spiller, hvis spilleren skal repræsentere en anden klub end spillerens primære klub
- 5. Vælg betaling nu eller senere (se nærmere herunder)
- 6. Klik på "Tilføj" og tilmeldingen tilføjes til "Indkøbskurven"
- 7. Gentag evt. ovennævnte trin indtil alle tilmeldinger er tilføjet indkøbskurven.
- Klik på "Gennemfør". Hvis du har valgt betaling nu for en eller flere tilmeldinger, sendes du videre til et betalingsvindue, hvor du kan betale med Dankort.

#### 9. Vedr. betaling:

For hver tilmelding kan du vælge om du vil betale nu. I double kan du vælge om du vil betale nu for den ene spiller, den anden spiller, begge spillere eller slet ikke.

Dette skulle bl.a. dække følgende typiske scenarier:

1. Min klub skal betale for alle tilmeldinger.

Du vælger "nej" til "Betal nu" for alle tilmeldinger. Klublederen kan så finde tilmeldingerne frem på et senere tidspunkt og betale dem.

2. Jeg betaler for mig selv, men ikke for min makker.

Du vælger "ja" til "Betal nu" for dig selv, men "nej" for din makker (og evt. andre spillere). Din makker og evt. andre spillere eller deres klubledere kan så finde tilmeldingerne frem på et senere tidspunkt og betale dem.

3. Jeg er klubleder og tilmelder på klubbens vegne med betaling.

Du vælger "ja" til "Betal nu" for alle tilmeldinger.

4. Hvis du laver en forkert tilmelding, som ikke er betalt, kan du blot lave en ny tilmelding og betale den, så vil den nye tilmelding være gældende.

#### Vedr. indkøbskurven::

Tilmeldinger betragtes som en "vare", som tilføjes til en indkøbskurv. Tilmeldingerne gemmes først, når du klikker på "Gennemfør". Hvis du har valgt "Betal nu" for en eller flere tilmeldinger, sendes du videre til et betalingsvindue og tilmeldingerne gemmes først, når du har gennemført betalingen.

#### 7. Søg klub

For at anvende BadmintonPeople's øvrige klubfunktionaliteter mv., skal du være medlem af din klub på BadmintonPeople. Dette kan du blive ved at søge klubben frem via "Søg personer og klubber" allerøverst på BadmintonPeople.

Her klikker du på "Bliv medlem" og så sendes der automatisk en ansøgning om medlemskab til klubbens administratorer. Når de har godkendt ansøgningen, er du medlem af din klub på BadmintonPeople.